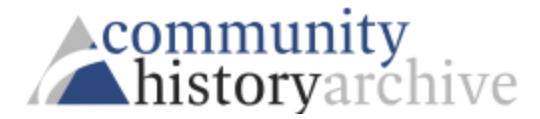

## Searching the Simpson College Digital Archives

- Link on Dunn Library homepage and on the college archives page
- Please note the Disclaimer & Inclusivity Statement on homepage
- Search results
  - words highlighted if found
  - view pages as originally printed
  - in order by keyword density in each result -- working on the search engine to include chronological results
- Narrow search
  - Select a specific title and decade or year
  - Filters located on the left side of the screen
- Focused searching with any or all titles (examples below)
  - Choose one of the following in the drop-down on the left side of the search bar
    - All Simpson College mascot (87 results); Thunder elephant mascot (5)
    - Exact mascot (126)
    - Any Thunder elephant mascot (394)
  - Add or subtract search boxes to search for additional phrases or to exclude phrases; use + and – on right side of search box
    - search mascot with an additional line searching None Thunder (114)
    - search mascot with an additional line searching Thundercat (15)
    - search mascot with an additional line searching Rowdy Rooster (24)
- Tools on screen when viewing a page
  - TOP: Home, Search results, Clip (after highlighting clip, choose right arrow to complete)
  - LEFT: Brightness and contrast
  - o ARROWS ON BOTH SIDES: go backward or forward in volume
  - BOTTOM: download, arrows to occurrences of word or phrase, zoom in/out, rotate, full screen
- Share articles: download, save as PDF, then email